Beginning Aug. 1, 2024, the link to Aetna's Find a Provider Tool will be located on the State Health Plan's website, <u>www.shpnc.org</u> by clicking "Find a Doctor".

Members will need to choose "Continue as Guest" as they will not have the information needed to register for an account until they receive new ID cards after Open Enrollment.

#### **Find a Doctor**

Online resources to help you find a provider, including Clear Pricing Project providers.

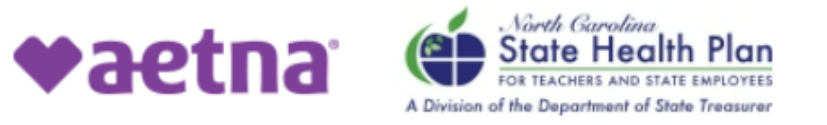

#### Directory of health care professionals for North Carolina State Health Plan

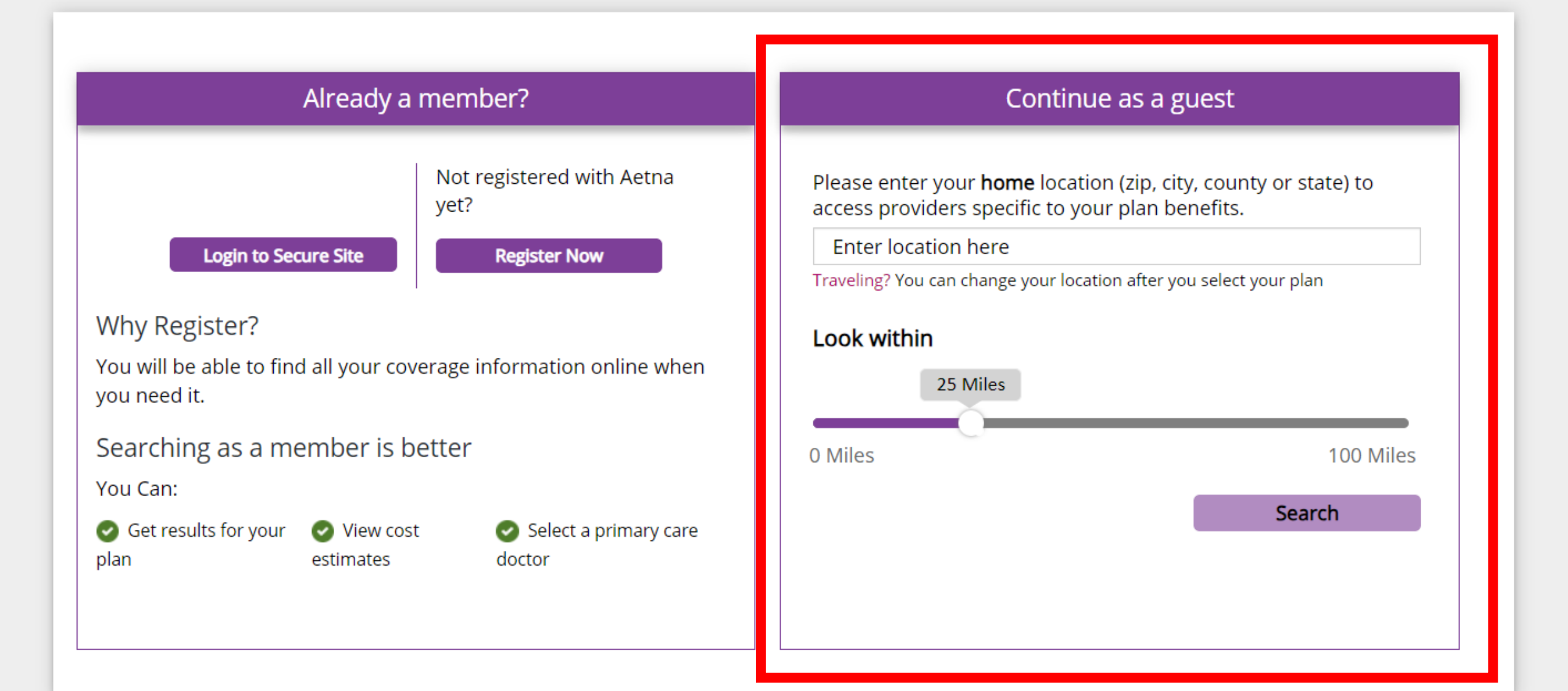

- Enter ZIP, city, county, or state in the box next to the green arrow.
- You can also change the mile range of your search by using the slide to set how many miles within your chosen ZIP, city, county. This is located next to the blue arrow.

### Continue as a guest

Please enter your **home** location (zip, city, county or state) to access providers specific to your plan benefits.

Enter location here

Traveling? You can change your location after you select your plan

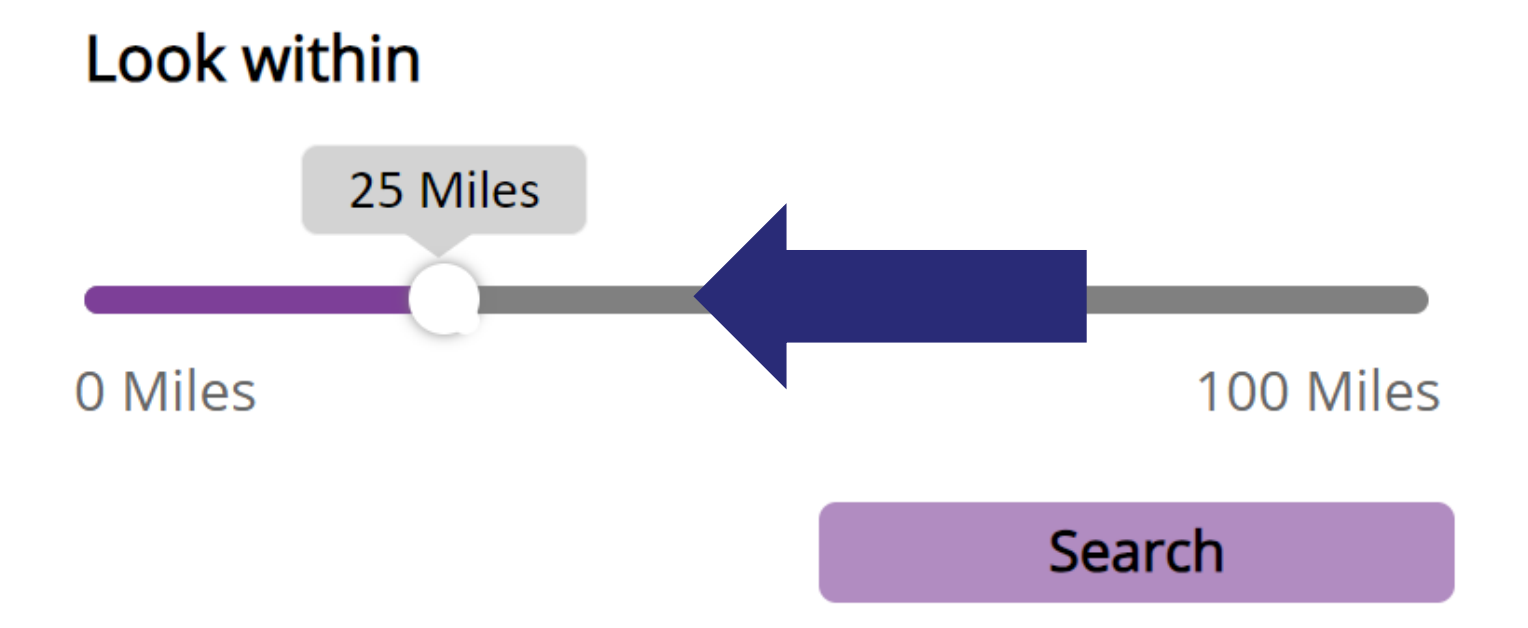

#### Continue as a guest

Please enter your **home** location (zip, city, county or state) to access providers specific to your plan benefits.

27502 (Apex, NC)

Traveling? You can change your location after you select your plan

#### Look within

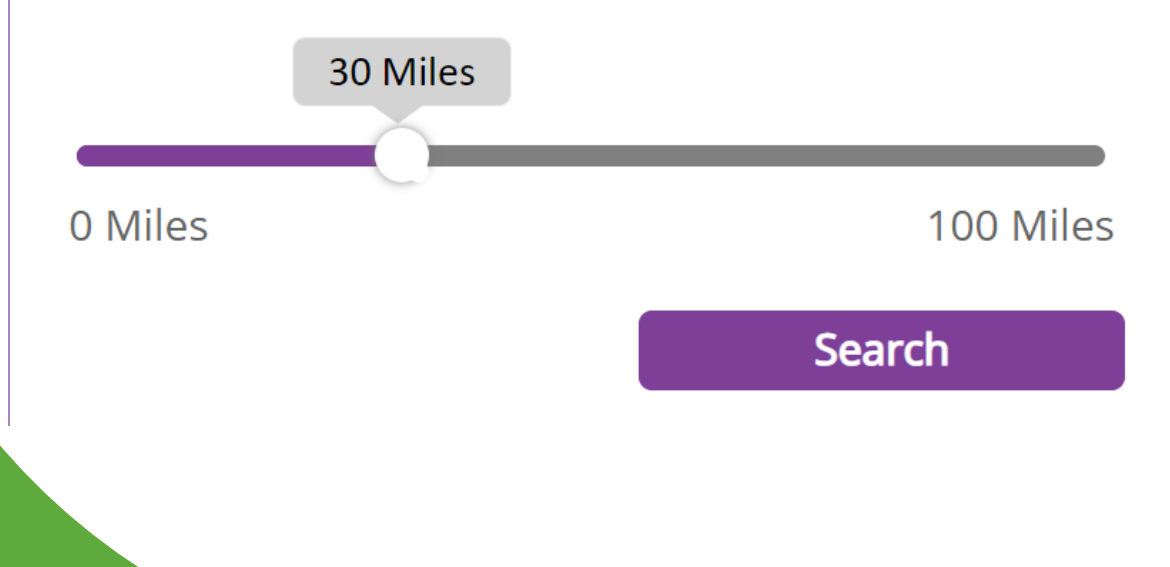

For this example, we used the ZIP code "27502" and set the slide rule to a 30-mile radius and hit "Search." On the next screen, you can either:

- Enter your doctor's name or the type of doctor you are looking for (next to the green arrow),
- OR
- Choose the category of the type of doctor, facility or care you are looking for by selecting one of the categories in the blue box.

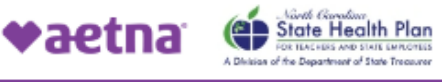

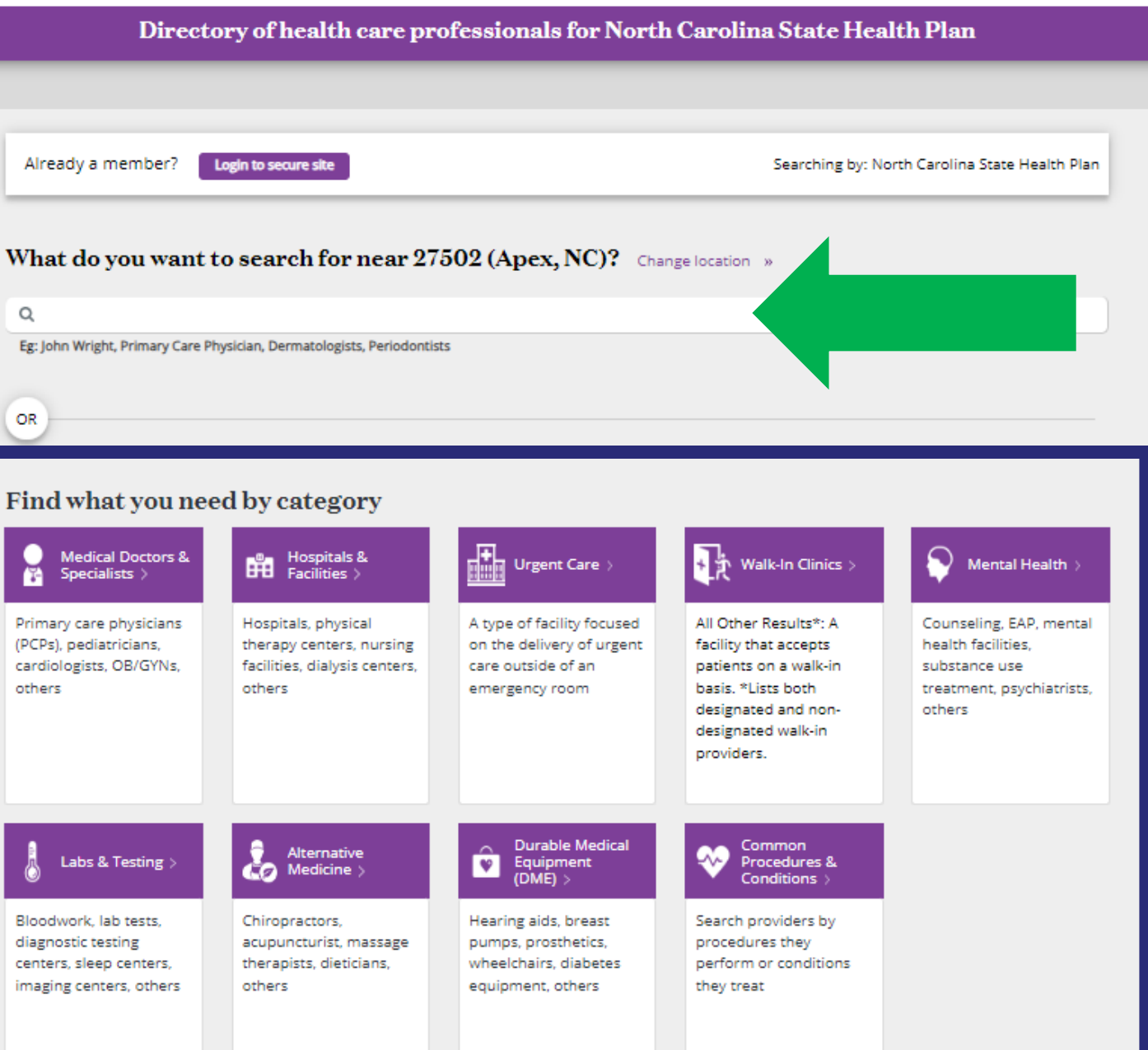

For this example, we chose "Medical Doctors and Specialists."

| <br>Find what you nee                                                                  | d by category                                                                              |                                                                                                 |                                                                                                    |
|----------------------------------------------------------------------------------------|--------------------------------------------------------------------------------------------|-------------------------------------------------------------------------------------------------|----------------------------------------------------------------------------------------------------|
| Medical Doctors &<br>Specialists >                                                     | Hospitals &<br>Facilities >                                                                | Urgent Care >                                                                                   | भि Walk-In Cli                                                                                                    |
| Primary care physicians<br>(PCPs), pediatricians,<br>cardiologists, OB/GYNs,<br>others | Hospitals, physical<br>therapy centers, nursing<br>facilities, dialysis centers,<br>others | A type of facility focused<br>on the delivery of urgent<br>care outside of an<br>emergency room | All Other Results*<br>facility that accept<br>patients on a wall<br>basis. *Lists both<br>designated and n<br>designated walk-i<br>providers. |
| Labs & Testing >                                                                       | Alternative<br>Medicine >                                                                  | Durable Medical<br>Equipment<br>(DME) >                                                         | Common<br>Procedures<br>Conditions                                                                                                    |
| Bloodwork, lab tests,<br>diagnostic testing                                            | Chiropractors,<br>acupuncturist, massage                                                   | Hearing aids, breast<br>pumps, prosthetics,                                                     | Search providers<br>procedures they p                                                                                                    |

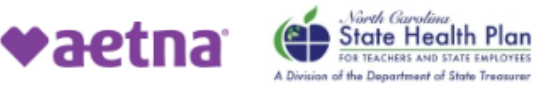

On the next screen, we chose "Doctors (Primary Care)" for this example.

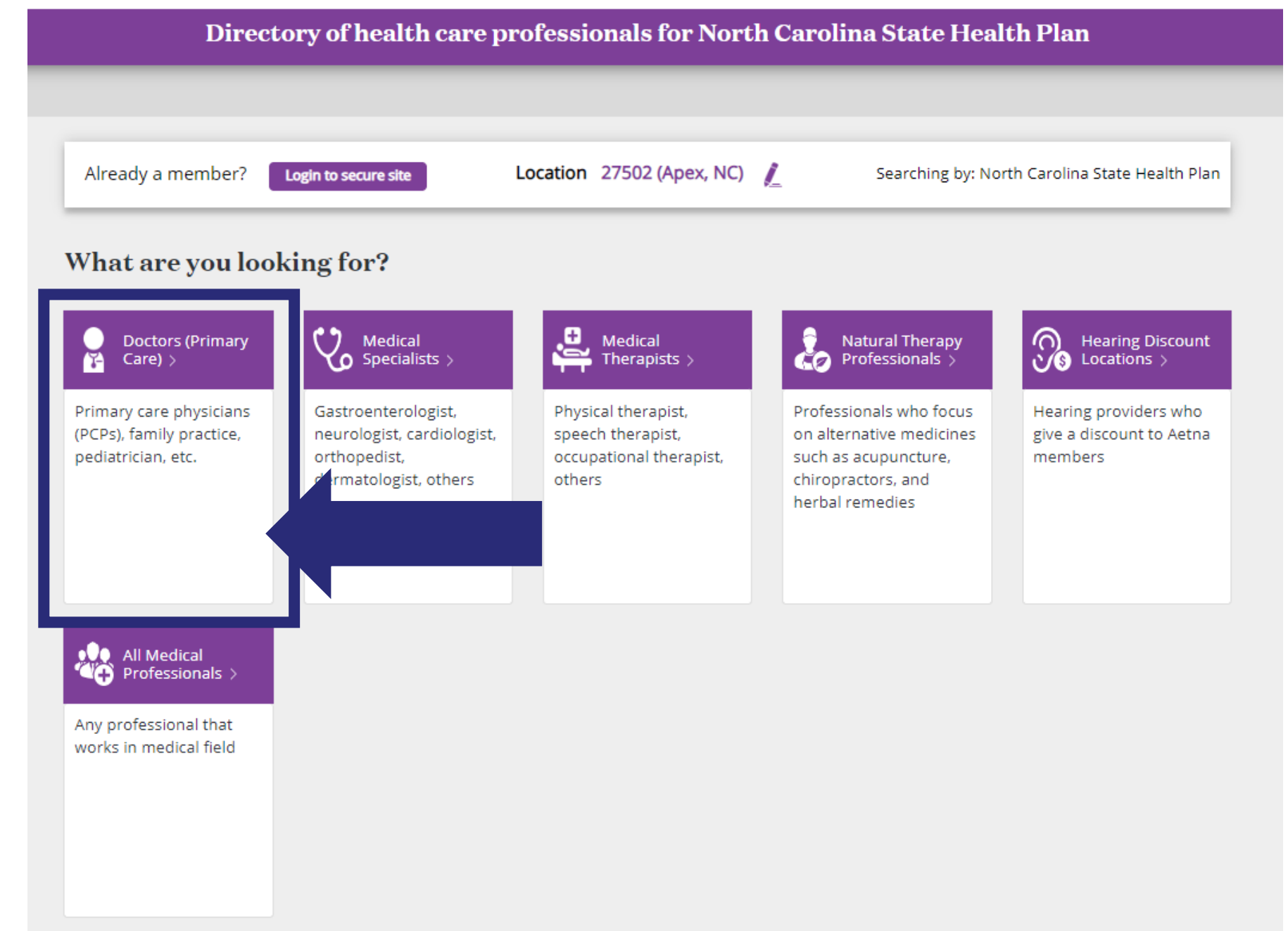

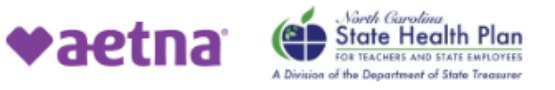

On the next screen, we chose "All Primary Care Physicians" for this example.

| Iready a member? Login to secure site Location 27502 (Apex, NC) 👔 Searching by: North Carolina State Heal |                                                                                                    |  |  |  |
|----------------------------------------------------------------------------------------------------|----------------------------------------------------------------------------------------------------|--|--|--|
| hat are you looking for?                                                                                  |                                                                                                    |  |  |  |
| nat ar                                                                                                    | e you looking for :                                                                                                    |  |  |  |
|                                                                                                    | Doctors (Primary Care)                                                                                                    |  |  |  |
| <b>~</b> -                                                                                                | Primary care physician (PCPs), family practice, pediatrician, others                                                                                                    |  |  |  |
| All Prima                                                                                                 | v Care Physicians »                                                                                                    |  |  |  |
| A doctor                                                                                                  | who provides both the first contact for a person with an undiagnosed health concern as well as continuing care of varied medical                                                                                   |  |  |  |
| condition                                                                                                 | s.                                                                                                    |  |  |  |
|                                                                                                    |                                                                                                    |  |  |  |
| Adolesce                                                                                                  | nt Medicine Physician »                                                                                                    |  |  |  |
| A physicia                                                                                                | an who provides care to children as they develop from a child to an adult.                                                                                                    |  |  |  |
|                                                                                                    |                                                                                                    |  |  |  |
|                                                                                                    |                                                                                                    |  |  |  |
| Family Pr                                                                                                 | actice Physician »                                                                                                    |  |  |  |
| Family Pr<br>A physicia                                                                                   | actice Physician »<br>in who is educated and trained in family practice.                                                                                                    |  |  |  |
| Family Pr<br>A physicia<br>General F                                                                      | actice Physician »<br>In who is educated and trained in family practice.                                                                                                    |  |  |  |
| Family Pr<br>A physicia<br>General F                                                                      | actice Physician »<br>an who is educated and trained in family practice.<br>ractice Physician »                                                                                                    |  |  |  |
| Family Pr<br>A physicia<br>General F<br>A medica                                                          | actice Physician »<br>an who is educated and trained in family practice.<br>rractice Physician »<br>I doctor who treats acute and chronic illnesses and provides preventive care and health education to patients. |  |  |  |
| Family Pr<br>A physicia<br>General F<br>A medica<br>Geriatrici                                            | actice Physician »<br>an who is educated and trained in family practice.<br>rractice Physician »<br>I doctor who treats acute and chronic illnesses and provides preventive care and health education to patients. |  |  |  |

Internist »

In network search results for Primary Care Physician (PCP) near 27502 (Apex, NC)

See Important Notice About Participating Providers below

# You will then see a list of providers.

\*Note the Clear Pricing Project Provider logo, which identified providers that are innetwork with Aetna and participate in the Clear Pricing Project for the State Health Plan.

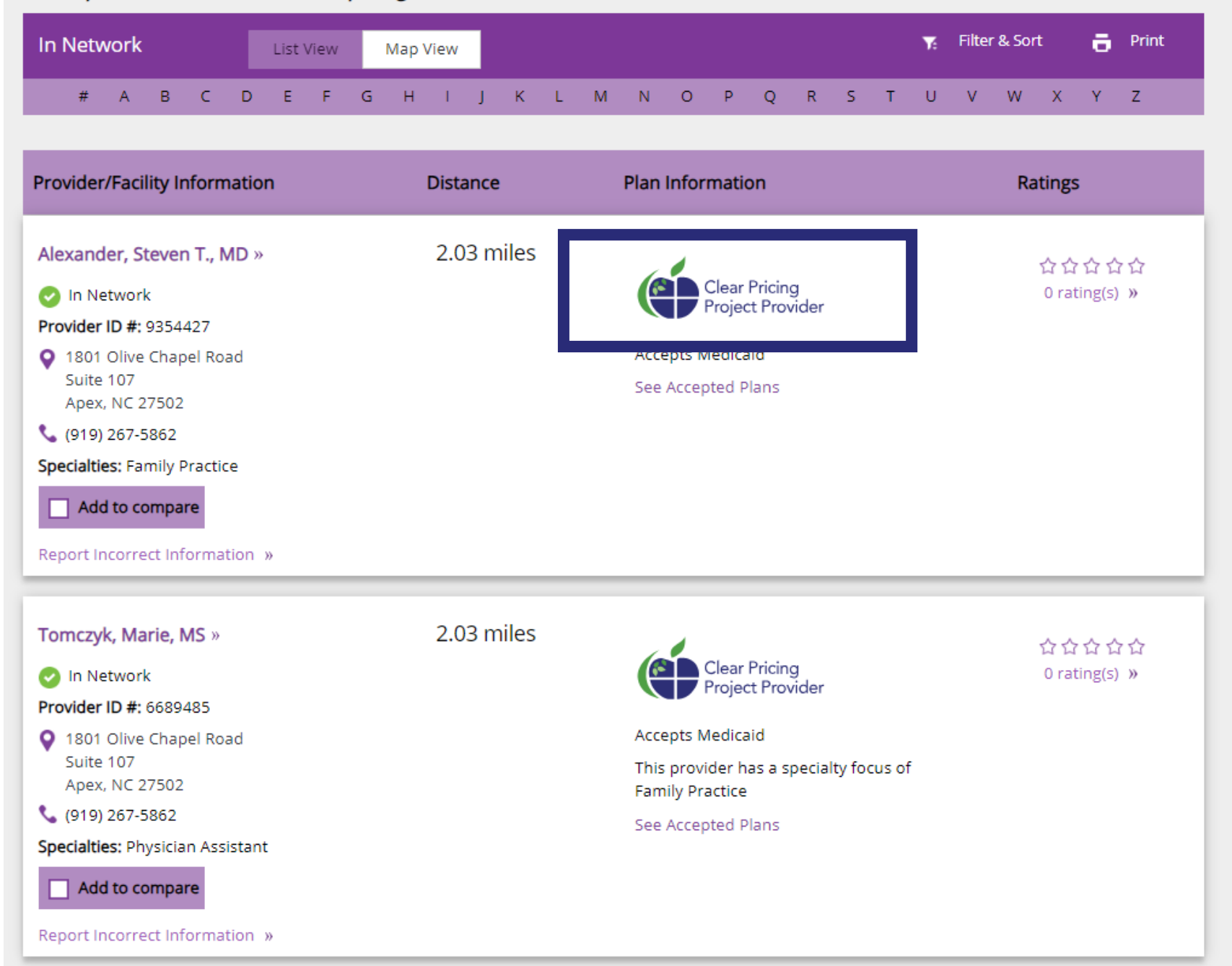

## Helpful Tips

- If you don't find the doctor you are looking for, try searching for the medical practice or group name.
- Some doctors may be in-network but will not appear in the directory. This is usually due to the practice not choosing to list nurse practitioners and/or physician assistants.
- Beginning Aug. 15, members are able to call the Aetna Health Concierge (Customer Service) line at 833-690-1037 for additional assistance.